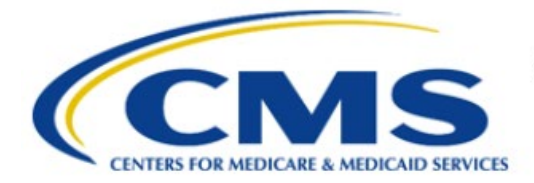

**Centers for Medicare & Medicaid Services** 

# **Enterprise Privacy Policy Engine Cloud (EPPE)**

### Limited Data Set (LDS) Approval Workflow Training Module-Update/Amend Documents

Version 2.0 01/22/2024

Document Number: EPPE-223-LDS\_DUAReq\_UpdateDocs-v2.0

### **Table of Contents**

| 1. | Over                     | view                                                               | 1      |  |  |  |
|----|--------------------------|--------------------------------------------------------------------|--------|--|--|--|
|    | 1.1<br>1.2               | EPPE Access Prerequisites<br>Icons Used Throughout the EPPE System | 1<br>1 |  |  |  |
| 2. | Uplo                     | ad Documents                                                       | 2      |  |  |  |
|    | 2.1<br>2.2               | Document Types<br>Review and Submit                                | 5<br>5 |  |  |  |
| 3. | 3. Acronyms and Glossary |                                                                    |        |  |  |  |
| 4. | EPPI                     | E Help Desk Information                                            | 9      |  |  |  |

## List of Figures

| Figure 1: EPPE Welcome Screen                             | 2 |
|-----------------------------------------------------------|---|
| Figure 2: List of DUAs Eligible to Update                 | 2 |
| Figure 3: DUA Screen                                      | 2 |
| Figure 4: Edit DUA                                        | 3 |
| Figure 5: Select the Upload Documents Section             | 3 |
| Figure 6: Upload Documents                                | 3 |
| Figure 7: Upload Documents Pop-Up                         | 4 |
| Figure 8: Upload Documents: Redisplayed                   | 4 |
| Figure 9: LDS Worksheet Example                           | 5 |
| Figure 10: Review the DUA                                 | 6 |
| Figure 11: Submit: Comment                                | 6 |
| Figure 12: Accept Terms and Conditions and Submit the DUA | 7 |
| Figure 13: DUA Submission Confirmation                    | 7 |

### List of Tables

| Table 1: Predefined LDS Document Types | 5 |
|----------------------------------------|---|
| Table 2: Acronyms                      | 8 |
| Table 3: Glossary                      | 8 |

### 1. Overview

This Training Guide will cover the following:

- How to Update Documentation on a LDS DUA
- How to differentiate between different document types
- How to Review and Submit the LDS DUA
- How to interpret the Status Progressions and Actions Display
- Refer to the Acronyms and Glossary of terms used within EPPE.
- Refer to EPPE Help Desk Information.

### 1.1 EPPE Access Prerequisites

Before continuing this training, please complete the following:

- Obtain Identity Management (IDM) Credentials, Multi-Factor Authentication (MFA), and EPPE Access: <u>https://www.cms.gov/files/document/eppeidm.pdf</u>
- Access CMS Portal: <u>https://portal.cms.gov/</u>

### 1.2 Icons Used Throughout the EPPE System

\* A red asterisk denotes that a field is required to be entered.

The question mark icon, when selected, will display field specific help.

?

### 2. Upload Documents

Log in to the EPPE application.

#### Figure 1: EPPE Welcome Screen

| $\bigcirc$      | EPPE<br>Enterprise Privac | Logged In As: DUA Requester - |                |                  |  |            |                 |  |  |  |
|-----------------|---------------------------|-------------------------------|----------------|------------------|--|------------|-----------------|--|--|--|
| *               | NEW / RE-USE DUA          | MY DUA(S)                     | SHIPPED ORDERS | RE-ASSIGN DUA(S) |  | DUA SEARCH | Search by DUA N |  |  |  |
| Welcome To EPPE |                           |                               |                |                  |  |            |                 |  |  |  |

1. Click MY DUA(S) to display a list of Approved DUAs that can be updated.

A list of approved DUAs is displayed.

#### Figure 2: List of DUAs Eligible to Update

|      | EPPE<br>Enterprise Privacy Policy Engine |     |              |        |              |     |            |  |          |  | Logged in As: DUA Requester C DUA Requester |  |              |         |                    |         |                        |
|------|------------------------------------------|-----|--------------|--------|--------------|-----|------------|--|----------|--|---------------------------------------------|--|--------------|---------|--------------------|---------|------------------------|
| *    | NEW / RE-USE                             | DUA | MY DUA(s)    | RE-ASS | IGN DUA(s)   |     |            |  |          |  |                                             |  |              |         | DUA SEARCH:        |         | Q Advanced Search      |
| Му   | DUA(s)                                   |     |              |        |              |     |            |  |          |  |                                             |  |              | Status: | Approved 🗘         | Search: | 60236                  |
| DUA  | Number                                   |     | Organization |        | DUA Type     |     | DUA Action |  | Status   |  | Requester                                   |  | Request Date |         | Last Updated       |         | Actions                |
| LDS  | 5-2023-60236                             |     | Test Org     |        | Limited Data | Set |            |  | Approved |  | Tester COR                                  |  | 12/20/2023   |         | 12/20/2023 - 15:14 |         | Close   🥔 Update/Amend |
| Disp | aying 1 - 1 of 1                         |     |              |        |              |     |            |  |          |  |                                             |  |              |         |                    |         | 10 0                   |

2. Click Update/Amend OR use the Search feature to locate a DUA to update.

Notes:

- If your organization has at least one (1) Expired DUA, a message will display (when you click Update/Amend DUA) a list of the expired DUAs and instructions that you cannot create or update any DUAs until either extending or closing all of the expired DUAs.
- If you are an existing Requester or Requester Proxy, any Approved LDS type DUAs on which you are the Requester or Requester Proxy will also display in the list.
- If there are multiple pages of Approved DUAs, the previous and next icons (<, >) and page number buttons become enabled to scroll through the listing.

The My DUA screen is displayed.

#### Figure 3: DUA Screen

| DUA Number: LDSS-2024-70522               |                                                        |                              |
|-------------------------------------------|--------------------------------------------------------|------------------------------|
| Collocad View                             |                                                        |                              |
| Collapsed view Expanded view              |                                                        |                              |
|                                           |                                                        |                              |
|                                           |                                                        | PRINT TO PDF                 |
|                                           |                                                        |                              |
| DUA Life Cycle                            |                                                        | +                            |
|                                           |                                                        |                              |
| Main Information                          |                                                        | -                            |
| DUA Number: LDSS-2024-70522               | Privacy Act & HIPAA Authorization Code                 |                              |
| DUA Category: 51 - LIMITED DATASETS (LDS) | Privacy Act Authorization Code: PA03-RES - RESEARCH RU |                              |
| DUA Request Type: UPDATE DUA              | HIPAA Authorization Code: Limited Data Set             |                              |
| DUA Status: Approved                      |                                                        |                              |
| Expiration Date: 01/12/2025               |                                                        | A the data through the state |
| Requested Date: 01/12/2024                |                                                        | Update/Amend Quit            |
| Reduester: Tester COR                     |                                                        |                              |

3. Click the Update/Amend button.

#### Figure 4: Edit DUA

| S The Upda                                                                                                    | ate/Amend action w                                                                                              | ras performed on LDS | S-2022-59303 |  |                                                                                                    |                                           |                |     |
|----------------------------------------------------------------------------------------------------|----------------------------------------------------------------------------------------------------|----------------------|--------------|--|----------------------------------------------------------------------------------------------------|-------------------------------------------|----------------|-----|
| DUA Num                                                                                                    | ber: LDSS                                                                                                    | -2022-593            | 03           |  |                                                                                                    |                                           |                |     |
| Collapsed view                                                                                                    | Expanded view                                                                                                   | Approved version     |              |  |                                                                                                    |                                           |                |     |
|                                                                                                    |                                                                                                    |                      |              |  |                                                                                                    |                                           | 🕒 PRINT TO PDI | 7   |
| DUA Life Cycle                                                                                                    |                                                                                                    |                      |              |  |                                                                                                    |                                           |                | +   |
| Main Informatio                                                                                                    | on                                                                                                    |                      |              |  |                                                                                                    |                                           |                | -   |
| DUA Number:<br>DUA Customer<br>DUA Category:                                                                         | DUA Number: LDSS-2022-59303<br>DUA Customer Type: Limited Data Set<br>DUA Category: 51 - LIMITED DATASETS (LDS) |                      |              |  | Privacy Act & HIPAA Authorization Co<br>Privacy Act Authorization Code: P/<br>HIPAA Authorization Code: Limited | de<br>A03-RES – RESEARCH RU<br>I Data Set |                |     |
| DUA Request Type: UPOATE DUA<br>DUA Status: In Progress<br>Expiration Date: 01/05/2024<br>Requested Date: 01/03/2024 |                                                                                                    |                      |              |  | Latest Payment Information<br>Invoice Amount: \$1,000.00<br>Payment Date: 11/28/2022                            | 💬 Comment                                 | 🖋 Edit Subn    | nit |

4. Click the **Edit** button.

Note: Once Edit is clicked, user is taken back to the last saved page.

| A Setup                   | UPLOAD ADDITI           | ONAL DOCI | JMENT                              |             |             |            |                               |
|---------------------------|-------------------------|-----------|------------------------------------|-------------|-------------|------------|-------------------------------|
| in Information            | Document Type           | ÷         | Document Name                      | Data User 🗘 | Description | Uploaded 葦 | Actions                       |
| laborating<br>hization(s) | SIGNATURE ADDENDUM      |           | Signature_Addendum_CMS-R-0235A.pdf |             |             | 11/18/2022 | 📥 Download 🔰 🖋 Update         |
| a Management              | SIGNATURE ADDENDUM      |           | Signature_Addendum_CMS-R-0235A.pdf |             |             | 11/18/2022 | 🛓 Download 🔰 🖋 Update         |
|                           | ATTACHMENT A RESEARCH P | ROTOCOL   | DUARSCH-2022-58319.pdf             |             |             | 11/18/2022 | 🕹 Download   🖋 Update   📋 Rei |
| a User(s)                 | DUA FORM/DUA UPDATE FOR | м         | 3285_Screen_Shots.docx             |             |             | 11/18/2022 | 🕹 Download   🖋 Update   📋 Rei |
| use Data File             | LDS FORM ATTACHMENT B   |           | DUARSCH-2022-58319.pdf             |             |             | 11/18/2022 | 🕹 Download   🖋 Update   📋 Rei |
| tion(s)                   | LDS WORKSHEET           |           | EPPE_Sprint_9.10_TSR.docx          |             |             | 11/18/2022 | 🛓 Download   🖋 Update   🍵 Ree |
| v Data File<br>tion(s)    | LDS WORKSHEET           |           | EPPE_Sprint_9.10_TSR-1.docx        |             |             | 01/10/2023 | 🛓 Download   🖋 Update   📋 Rei |
| and Documents             | OTHER                   |           | COD - Closure_0.pdf                |             |             | 12/02/2023 | 🕹 Download   🖋 Update   📋 Rei |
|                           | SIGNATURE ADDENDUM      |           | Addendum-3_0 (3).pdf               | Test Test   |             | 01/04/2024 | 🛓 Download 🔰 🖋 Update         |
| iews                      | SIGNATURE ADDENDUM      |           | Addendum-3_0 (3).pdf               | Test Test   |             | 01/04/2024 | 📥 Download 🔰 🖋 Update         |
|                           | SIGNATURE ADDENDUM      |           | Addendum-3_0 (3).pdf               | Test Test   |             | 01/04/2024 | 📥 Download 🔰 🖋 Update         |
|                           | Displaying 1 - 11 of 11 |           |                                    |             |             | 1          |                               |

Figure 5: Select the Upload Documents Section

5. Click the Upload Documents section.

#### Figure 6: Upload Documents

| New / Re-Use DUA                    | Upload Documents               |                                    |              |             |            | DUA Number: LDSS-2022-5         |
|-------------------------------------|--------------------------------|------------------------------------|--------------|-------------|------------|---------------------------------|
| I. DUA Setup                        | UPLOAD ADDITIONAL DOC          | UMENT                              |              |             |            |                                 |
| 2. Main Information                 | Document Tuno                  | Document Name                      | Data Licor ^ | Description |            | Actions                         |
| 3. Collaborating<br>Drganization(s) | SIGNATURE ADDENDUM             | Signature_Addendum_CMS-R-0235A.pdf | Data Oser -  | Description | 11/18/2022 | ▲ Download   🖋 Update           |
| I. Data Management                  | SIGNATURE ADDENDUM             | Signature_Addendum_CMS-R-0235A.pdf |              |             | 11/18/2022 | 📥 Download 📔 🖋 Update           |
| 'lan(s)                             | ATTACHMENT A RESEARCH PROTOCOL | DUARSCH-2022-58319.pdf             |              |             | 11/18/2022 | 🕹 Download   🖋 Update   📋 Remov |
| . Data User(s)                      | DUA FORM/DUA UPDATE FORM       | 3285_Screen_Shots.docx             |              |             | 11/18/2022 | 🕹 Download   🖋 Update   📋 Remov |
| . Re-use Data File                  | LDS FORM ATTACHMENT B          | DUARSCH-2022-58319.pdf             |              |             | 11/18/2022 | 🛓 Download   🖋 Update   📋 Remov |
| election(s)                         | LDS WORKSHEET                  | EPPE_Sprint_9.10_TSR.docx          |              |             | 11/18/2022 | 🛓 Download   🖋 Update   🍵 Remov |
| . New Data File<br>election(s)      | LDS WORKSHEET                  | EPPE_Sprint_9.10_TSR-1.docx        |              |             | 01/10/2023 | 🛓 Download   🆋 Update   🍵 Remov |
| Unload Documents                    | OTHER                          | COD - Closure_0.pdf                |              |             | 12/02/2023 | 🕹 Download   🖋 Update   📋 Remov |
| opidad bocamenta                    | SIGNATURE ADDENDUM             | Addendum-3_0 (3).pdf               | Test Test    |             | 01/04/2024 | 📥 Download 🕴 🖋 Update           |
| Reviews                             | SIGNATURE ADDENDUM             | Addendum-3_0 (3).pdf               | Test Test    |             | 01/04/2024 | 📥 Download 🔰 🖋 Update           |
|                                     | SIGNATURE ADDENDUM             | Addendum-3_0 (3).pdf               | Test Test    |             | 01/04/2024 | 📥 Download 🔰 🖋 Update           |
|                                     | Displaying 1 - 11 of 11        |                                    |              |             | 1          |                                 |

6. Click the UPLOAD ADDITIONAL DOCUMENT button to upload the documents.

CMS

The Upload Documents window for the selected document type opens. In this example, LDS Worksheet was selected.

#### Figure 7: Upload Documents Pop-Up

| Upload Additional Documents               | ×   |
|-------------------------------------------|-----|
| Upload Documents                          |     |
| Document Type*                            |     |
| Description                               |     |
|                                           |     |
|                                           |     |
| Select File<br>Choose File No file chosen |     |
|                                           | Add |

- 7. Choose the **Document Type** from the dropdown menu.
- 8. Enter a **Description.**
- 9. Click the Select File button to choose your file from your local computer.
- 10. Click the **Add** button.

#### Notes:

- Max file size is 100 megabytes and not all file types are allowed. EPPE will display a
  message when attempting to upload non- allowable file types.
- For easy recognition, please name files appropriately based on contents.
- EPPE cannot accept LDS Worksheets with macros. Be sure to save it as a standard Excel file prior to upload.

The Upload Documents screen is redisplayed.

#### Figure 8: Upload Documents: Redisplayed

| A Setup                   | UPLOAD ADDITIONAL DOC          | UMENT                              |               |             |            |                               |
|---------------------------|--------------------------------|------------------------------------|---------------|-------------|------------|-------------------------------|
| in Information            | Document Type                  | Document Name                      | Data User 🗘 🛛 | Description | Uploaded 🗘 | Actions                       |
| laborating<br>nization(s) | SIGNATURE ADDENDUM             | Signature_Addendum_CMS-R-0235A.pdf |               |             | 11/18/2022 | 📥 Download \mid 🖋 Update      |
|                           | SIGNATURE ADDENDUM             | Signature_Addendum_CMS-R-0235A.pdf |               |             | 11/18/2022 | 📥 Download 🕴 🖋 Update         |
| ta Management<br>s)       | ATTACHMENT A RESEARCH PROTOCOL | DUARSCH-2022-58319.pdf             |               |             | 11/18/2022 | 🕹 Download   🖋 Update   📋 Rei |
| a User(s)                 | DUA FORM/DUA UPDATE FORM       | 3285_Screen_Shots.docx             |               |             | 11/18/2022 | 📥 Download   🖋 Update   📋 Rei |
| Dete File                 | LDS FORM ATTACHMENT B          | DUARSCH-2022-58319.pdf             |               |             | 11/18/2022 | 🕹 Download   🖋 Update   📋 Rei |
| tion(s)                   | LDS WORKSHEET                  | EPPE_Sprint_9.10_TSR.docx          |               |             | 11/18/2022 | 🕹 Download   🖋 Update   📋 Rei |
| v Data File               | LDS WORKSHEET                  | EPPE_Sprint_9.10_TSR-1.docx        |               |             | 01/10/2023 | 🕹 Download   🖋 Update   🗎 Rei |
| tion(s)                   | OTHER                          | COD - Closure_0.pdf                |               |             | 12/02/2023 | 🛓 Download   🖋 Update   📋 Rei |
| oad Documents 🔶           | SIGNATURE ADDENDUM             | Addendum-3_0 (3).pdf               | Test Test     |             | 01/04/2024 | 📥 Download \mid 🖋 Update      |
| iews                      | SIGNATURE ADDENDUM             | Addendum-3_0 (3).pdf               | Test Test     |             | 01/04/2024 | 📥 Download 📋 🖋 Update         |
|                           | SIGNATURE ADDENDUM             | Addendum-3_0 (3).pdf               | Test Test     |             | 01/04/2024 | 🛓 Download 🔰 🖋 Update         |
|                           | LDS WORKSHEET                  | LDS.pdf                            |               |             | 01/06/2024 | 📩 Download   🖋 Update   📋 Rei |

- 11. Click **UPLOAD ADDITIONAL DOCUMENTS** to upload additional document types if applicable.
- 12. Click the Save & Quit button.

#### Notes:

- Files uploaded through Update/Amend can be deleted from this page prior to DUA submission. Documents uploaded on the Approved Version of the DUA can be downloaded but not deleted.
- An upload date and time stamp is displayed on the DUA Review screen for all files.

The notification, "*Missing document: You must upload the <document type>!*" is displayed when you click Next and there are missing documents.

### 2.1 Document Types

The following are the predefined LDS document types.

Table 1: Predefined LDS Document Types

| Document                               | Rule(s)                                                                                                    |
|----------------------------------------|----------------------------------------------------------------------------------------------------|
| Attachment A Research Protocol         | Required for all New DUAs.                                                                                                    |
| LDS Worksheet/Re-Use Data<br>Worksheet | <ul> <li>The LDS Worksheet is required when New use files are being requested.</li> <li>The Re-Use Data Worksheet is required when Re-Use files are being requested.</li> </ul> |
| Signature Addendum                     | Required when adding Custodians to an LDS DUA, other than the requester, through New/Re-Use and/or Update/Amend.                                                                |

Price per Quarter

The Standard Analytic File (SAF) Quarterly tab of the LDS Worksheet is shown in Figure 9.

Notes:

- Some future file years in the year range may not be available yet.
- You may only order files and years available on the LDS Worksheet.

Figure 9: LDS Worksheet Example

| Name of File                              | Year | 5% 100% |     |  | 5   | elect Qu | arter( | 5)  |     |     | COST |   | 5%      | 100%  |
|-------------------------------------------|------|---------|-----|--|-----|----------|--------|-----|-----|-----|------|---|---------|-------|
|                                           |      |         |     |  |     |          |        |     |     |     |      |   |         |       |
|                                           | 2019 | 5%      | 1►  |  | 2 ► |          | 3 🕨    |     | 4 ► |     | \$0  | 1 |         |       |
|                                           |      | 100%    | 1►  |  | 2 ► |          | 3 🕨    |     | 4 ► |     | \$0  | 1 |         | \$625 |
|                                           | 2020 | 5%      | 1►  |  | 2 ► |          | 3 🕨    |     | 4 ► |     | \$0  | 1 |         |       |
|                                           |      | 100%    | 1►  |  | 2 ► |          | 3 🕨    |     | 4 ► |     | \$0  | 1 | \$150   |       |
| Master Beneficiary Summary File Quarterly | 2021 | 5%      | 1►  |  | 2 ► |          | 3 🕨    |     | 4 ► |     | \$0  | 1 |         |       |
| EPPE Code: MPSEI                          |      | 100%    | 1►  |  | 2 ► |          | 3 🕨    |     | 4 ► |     | \$0  | 1 |         |       |
| EFFE COde: MBSFL                          | 2022 | 5%      | 1►  |  | 2 ► |          | 3 🕨    |     | 4 ► |     | \$0  | 1 |         |       |
|                                           |      | 100%    | 1►  |  | 2 ► |          | 3 🕨    |     | 4 ► |     | \$0  | 1 |         |       |
|                                           | 2023 | 5%      | 1►  |  | 2 ► |          | 3 🕨    | N/A | 4 ► | N/A | \$0  | ] |         |       |
|                                           |      | 100%    | 1►  |  | 2 🕨 |          | 3 🕨    | N/A | 4 ► | N/A | \$0  |   |         |       |
|                                           |      |         |     |  |     |          |        |     |     |     |      |   |         |       |
|                                           | 2019 | 5%      | 1►  |  | 2 🕨 |          | 3 🕨    |     | 4 ► |     | \$0  |   |         |       |
|                                           |      | 100%    |     |  |     | N/A      |        |     |     |     | N/A  |   |         |       |
|                                           | 2020 | 5%      | 1►  |  | 2 ► |          | 3 🕨    |     | 4 ► |     | \$0  |   |         |       |
| Carrier Eile Quarterly                    |      | 100%    | N/A |  |     |          | N/A    |     |     |     |      |   |         |       |
| ourner nie additerty                      | 2021 | 5%      | 1►  |  | 2 🕨 |          | 3 🕨    |     | 4 ► |     | \$0  |   | \$1.075 | NIA   |
| EPPE Code: SAE-5C (only available in 5%)  |      | 100%    |     |  |     | N/A      |        |     |     |     | N/A  |   | \$1,075 | H/A   |

### 2.2 Review and Submit

Review the DUA.

#### Figure 10: Review the DUA

| LDSS-202              | 2-59303 has been s | aved.            |    |  |                                              |             |           |        |
|-----------------------|--------------------|------------------|----|--|----------------------------------------------|-------------|-----------|--------|
| JA Num                | ber: LDSS          | 6-2022-593       | 03 |  |                                              |             |           |        |
| ollapsed View         | Expanded View      | Approved Version |    |  |                                              |             |           |        |
|                       |                    |                  |    |  |                                              | _           |           |        |
|                       |                    |                  |    |  |                                              |             | 🕒 PRINT T | O PDF  |
| UA Life Cycle         |                    |                  |    |  |                                              |             |           |        |
|                       |                    |                  |    |  |                                              |             |           |        |
| ain Informatio        | on                 |                  |    |  |                                              |             |           | -      |
| UA Number:            | LDSS-2022-59303    |                  |    |  | Privacy Act & HIPAA Authorization Code       |             |           |        |
| UA Customer           | Type: Limited Dat  | a Set            |    |  | Privacy Act Authorization Code: PA03-RES - F | RESEARCH RU |           |        |
| UA Category:          | 51 - LIMITED DATA  | SETS (LDS)       |    |  | HIPAA Authorization Code: Limited Data Set   |             |           |        |
| UA Request T          | ype: UPDATE DUA    |                  |    |  |                                              |             |           |        |
| UA Status: In         | Progress           |                  |    |  | Latest Payment Information                   |             |           |        |
| equested Date         | e: 01/03/2024      |                  |    |  | Invoice Amount: \$1,000.00                   |             |           |        |
| lequester: Te         | ster COR           |                  |    |  | Payment Date: 11/28/2022                     |             |           |        |
| Requester's En        | nail: testercor07@ | gmail.com        |    |  |                                              |             |           |        |
| <b>≀equester's</b> Ph | one Number: (60)   | 9) 665-2030      |    |  |                                              | 💬 Comment   | 🖋 Edit    | Submit |
| Last Updated B        | v: Tester COR      |                  |    |  |                                              |             |           |        |

- 1. Click the plus icon (+) to expand each section. You can review:
  - Review: DUA Life Cycle
  - Review: Main Information
  - Review: Contacts and Proxies
  - Review: Data Management Plans
  - Review: Data Users (s)
  - Review: Data File Descriptions
  - Review: Documents
- 2. Click the minus icon (-) to collapse each section.
- 3. Click Submit.

The Comments pop-up is displayed.

#### Figure 11: Submit: Comment

| bmit LDSS-20                 | 22-59303 for Review                                 |    |  | ĺ |
|------------------------------|-----------------------------------------------------|----|--|---|
| Comments                     | Terms & Conditions                                  |    |  |   |
| Add Comment                  |                                                     |    |  |   |
| A comment i                  | s optional.<br>2000 characters, remaining: <b>2</b> | 00 |  |   |
| Special Instru Special instr | ctions<br>actions are optional.                     |    |  |   |
| Content limited to           | 2000 characters, remaining: 20                      | 00 |  |   |
|                              |                                                     |    |  |   |

- 4. Enter any applicable **Comments**.
- 5. Enter any applicable **Special Instructions.**
- 6. Click Next.

#### Notes:

- If you were unable to select certain file(s) for re-use, please add a comment that includes the data file name(s) and the DUA(s) from which you are re-using them.
- Comments are required for all Update DUAs.

The Terms & Conditions screen is displayed.

#### Figure 12: Accept Terms and Conditions and Submit the DUA

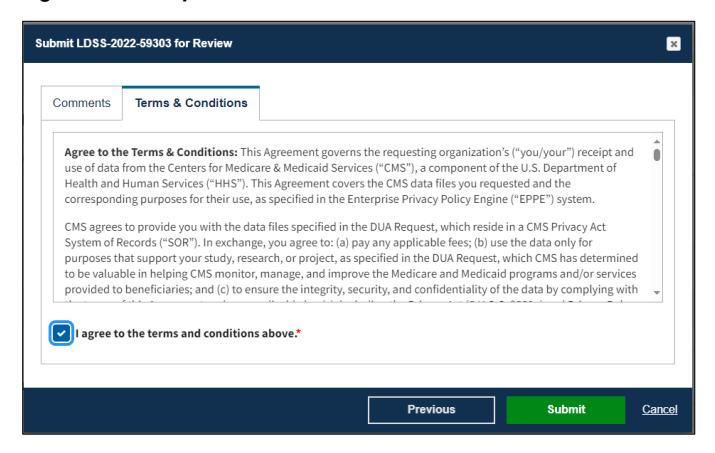

- 7. Use the arrow and scroll bar to review the Terms & Conditions.
- 8. Click the *I agree to the terms and conditions above* checkbox.
- 9. Click Submit.

Submission confirmation message, "Your request to edit <DUA number> is pending approval." is displayed on the DUA Request Status screen.

Figure 13: DUA Submission Confirmation

| 🕑 DUA requ      | OUA request LDSS-2022-59303 has been submitted for review. You will receive a follow-up email notification. To view the DUA navigate to "My DUA(s)" |             |                                        |                |   |  |
|-----------------|----------------------------------------------------------------------------------------------------|-------------|----------------------------------------|----------------|---|--|
| DUA Num         | ber: LDSS                                                                                                    | -2022-59303 |                                        |                |   |  |
| Collapsed View  | Expanded View                                                                                                    |             |                                        |                |   |  |
|                 |                                                                                                    |             |                                        |                |   |  |
|                 |                                                                                                    |             |                                        | 🕒 PRINT TO PDF |   |  |
|                 |                                                                                                    |             |                                        |                |   |  |
| DUA Life Cycle  |                                                                                                    |             |                                        |                | + |  |
|                 |                                                                                                    |             |                                        |                |   |  |
| Main Informatio | 'n                                                                                                    |             |                                        |                | - |  |
| DUA Number:     | LDSS-2022-59303                                                                                                    |             | Privacy Act & HIPAA Authorization Code |                |   |  |
| DUA Customer    | DUA Customer Type: Limited Data Set Privacy Act Authorization Code: PA03-RES – RESEARCH RU                                                          |             |                                        |                |   |  |
| DUA Category:   | DUA Category: 51 - LIMITED DATASETS (LDS) HIPAA Authorization Code: Limited Data Set                                                                |             |                                        |                |   |  |
| DOW Request 1)  | pe: OFDATE DUA                                                                                                    |             |                                        |                |   |  |

Notes:

- The DUA will be placed in the Requester's Submitted Queue.
- The LDS DMT will find the DUA in their Pending Action(s) queue.
- If payment is required, the DUA will not appear in your Approved queue until the LDS DMT approves it and the Payment Coordinator has confirmed payment.
- If payment is not required, the DUA will not appear in your Approved queue until the LDS DMT approves it.

### 3. Acronyms and Glossary

The following are acronyms used within the EPPE system.

#### Table 2: Acronyms

| Acronym | Definition                                 |  |  |  |
|---------|--------------------------------------------|--|--|--|
| CMS     | Centers for Medicare and Medicaid Services |  |  |  |
| DMT     | DUA Management Team                        |  |  |  |
| DUA     | Data Use Agreement                         |  |  |  |
| EPPE    | Enterprise Privacy Policy Engine           |  |  |  |
| IDM     | Identity Management                        |  |  |  |
| LDS     | Limited Data Set                           |  |  |  |
| MFA     | Multi-Factor Authentication                |  |  |  |
| PDF     | Portable Document Format                   |  |  |  |

The following terms are defined for EPPE users in the Glossary.

#### Table 3: Glossary

| Term                                   | Definition                                                                                                    |
|----------------------------------------|----------------------------------------------------------------------------------------------------|
| Attachment A Research Protocol         | Required for all New DUAs.                                                                                                    |
| LDS Worksheet/Re-Use Data<br>Worksheet | <ul> <li>The LDS Worksheet is required when New use files<br/>are being requested.</li> <li>The Re-Use Data Worksheet is required when Re-<br/>Use files are being requested.</li> </ul> |
| Signature Addendum                     | Required when adding Custodians to an LDS DUA, other than the requester, through New/Re-Use and/or Update/Amend.                                                                         |

### 4. EPPE Help Desk Information

EPPE Help Desk Contact Information

Hours of Operation: Monday - Friday 9:00 AM to 6:00 PM EST

844-EPPE-DUA (844-377-3382)

#### eppe@cms.hhs.gov

**Note**: For information on policies, forms, and other LDS DUA related information, please refer to the <u>Limited Data Set (LDS)</u> page.